# How to Assign and Remove a Bot License

Adding and removing bot licenses is done in the Bots Settings section of the MSPbots app. This article is a step-by-step guide on how to do this.

What's on this page:

- Background information
- Prerequisites for assigning bot licenses
- Assigning a bot license
- Removing a bot license
- Related Topics

## **Background information**

You can start assigning bot licenses to users after purchasing an MSPbots package with your required number of bots. Once a bot is properly configured and activated, the recipients of bot notifications should start receiving messages according to the set schedule. If a user is not receiving the bot alert, you may have to check if a license has been properly assigned to this user.

## Prerequisites for assigning bot licenses

You must have the following to be able to assign and remove bot licenses:

- A Business Intelligence (BI) package subscription
- A Business menigence (B) package subscription
   Sufficient number of purchased bots for your users
- Admin role and permissions
   Only licensed and paying users can open bot notifications.

### Assigning a bot license

- 1. Log in to the MSPbots app and go to Bots on the sidebar.
- 2. Navigate to Setting and select Assign License.

| мараюта                     | Ø.                      | Refer and Earn 🏠 Client: MSPbots.ai Forum KB Help Center Request New Feature 🗘                              |          |
|-----------------------------|-------------------------|----------------------------------------------------------------------------------------------------|----------|
| <                           |                         | Load F                                                                                                    | Pinned ~ |
| MarketPlace                 | Bots 💿                  | Analytical Dashbo <mark>rd 🗸 Setting 🗸 🚍 List 🗸 🔀 Request New Bot</mark>                                    |          |
| A PeerGroup                 | 0 Paarch                | Assign License                                                                                              |          |
| 🖽 Apps                      | Quick Filter            | My Favorites     My Bots     Ms Bots     Ms Bots     Template     K     C     ilter                         |          |
| Bots                        | 1↓ Sort Last Modified ↓ | New bit     In progress status     S3 Turn off all                                                          |          |
| Dashboards                  | = Filter                | Time Entry Template                                                                                         |          |
| () Scorecards               | Block Status Clear      | Community                                                                                                   | ۲        |
| ⊭ KPIs                      | Alert                   | CREATED UPDATE READ/VRECEMED READEMAL SENT<br>08/01/2022 01:30:56 CST 12/13/2023 09:51:19 CST 0 / 0 / 0 / 0 |          |
| 🕅 Widgets                   | Escalate                |                                                                                                    |          |
| Datasets                    | Integration Group       | I Ticket Closure Template                                                                                   |          |
| 6 <sup>g</sup> Integrations | Show all integration    | Performs a QA check after each ticket is closed and sends the results to the user Community                 | ۲        |
| Settings ~                  | Bamboo HR               |                                                                                                    |          |
|                             | Chargebee               | 08/01/2022 01:42:24 CST 12/13/2023 09:51:06 CST 0 / 0 / 0 / 0                                               |          |
|                             | ConnectWise Manage      | Total 93 100/name V ( 1 > Go                                                                                | to 1     |
|                             | ▲ Clickup               | Total 33 Total age                                                                                          |          |

3. In the window Customize your purchase plan, click the +Add link and select the user who needs a license.

| Now you can set me<br>properly. | embers to the paid | account list to ensur        | Alena<br>Alena<br>Alena<br>John S | Smith  |  |
|---------------------------------|--------------------|------------------------------|-----------------------------------|--------|--|
| Purchased                       | users              | Unlimited<br>Available Users |                                   | 4 (°aa |  |
| Paid Accounts (?                | )                  |                              |                                   | ⊕ Add  |  |
| Lan internity Zhao              |                    |                              |                                   | ×      |  |
|                                 |                    |                              |                                   | ×      |  |
| in the second                   |                    |                              |                                   | ×      |  |
|                                 |                    |                              |                                   | ×      |  |
| Paolene His                     |                    |                              |                                   | ×      |  |
| 🗳 Claim (a rec                  |                    |                              |                                   | ×      |  |
| an son song                     |                    |                              |                                   | ×      |  |
| Larry San                       |                    |                              |                                   | ×      |  |
| A                               |                    |                              |                                   |        |  |

#### Removing a bot license

- 1. Log in to the MSPbots app and go to Bots on the sidebar.
- 2. Navigate to Setting and select Assign License.
   3. In the window Customize your purchase plan, click the +Add link and select the user whose license needs to be removed. Notice that the checkmark beside the name will be removed.
- 4. Click Save.

#### **Related Topics**

- MSPbots Pricing List
  Frequently Asked Questions on Bots Billing and Licenses
  MSPbots Paywall and Billing Setup